In de aanhef van de mail ziet u voor wie de uitnodiging is.

Het kan voor 1 persoon of 2 personen (man/vrouw/partner) zijn. Voor de actie Kerkbalans werken we met een pastorale eenheid. Mocht het in uw geval om 2 personen gaan dan hoeft maar 1 persoon een account aan te maken om zo de toezegging namens u beiden te doen op basis van het <u>registratienummer</u>. In de mail staan bij **inloggegevens** uw e mail adres, dit is later uw gebruikersnaam , en het registratienummer. Wachtwoord mag u zelfbepalen.

Handleiding voor digitale toezegging, een uitgebreidere handleiding staat op de website:

Op de website van de Bronkerk <u>www.bronkerk.nl</u> ziet u bovenaan in de menubalk de optie 'over ons en ANBI' en hieronder 'actie kerkbalans' de mogelijkheid om de toezegging digitaal te doen. Tijdens de actieperiode staat 'actie kerkbalans' ook op de hoofdpagina van de website. Selecteer '<u>link naar SKG'</u>

Bronkerk Hounderforming 10 7339 GH UGCHELE Klik boven in menubalk op 'Actie Kerkbalans' 0 Hoenderlossung 10 7339 GH UGCHELER Dan komt dit scherm, selecteer hier de optie 'toezegging' Kies hier bij 'Nieuwe bezoeker': 'Volgende' Hier alle gegevens invullen. Uw (jullie) te gebruiken e mail adres en registratienummer staan in de mail. Het e-mailadres is later uw (jullie) gebruikersnaam Tevens staat hierop ook uw (jullie) toezegging van vorig jaar. Klik vervolgens op 'Volgende'. In dit scherm contact en adres gegevens invullen U kunt u de volgende vragen overslaan : - Profielfoto nieuwe afbeelding - Groep kiezen (optioneel). We werken in de Bronkerk voorlopig alleen met digitale toezegging. Kies vervolgens voor 'opslaan'

U komt dan in het volgende scherm wat u hieronder ziet afgebeeld.

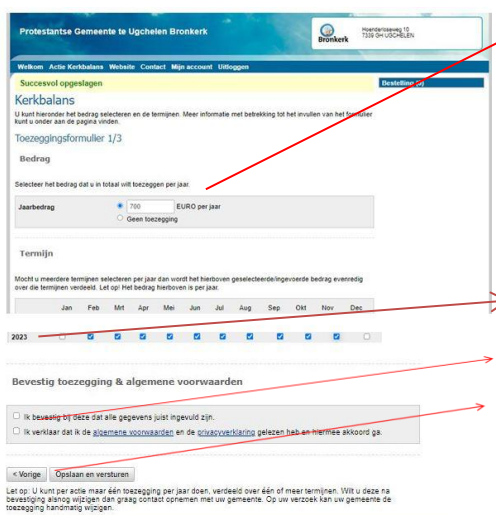

Joezeggingsformulier 1/3 Hier uw toezegging invullen **eerst het jaarbedrag** en dan de **termijnen.** 

Automatische incasso is in de maand januari niet mogelijk omdat het incassomoment van januari al verstreken is bij verwerking van deze toezegging. (<u>Dus bij 12 termijnen januari zelf overmaken</u>)

In dit voorbeeld staat 2023 maar in uw scherm 2025!
Vinkjes plaatsen bij bevestiging en algemene voorwaarden.
Selecteer 'Opslaan en versturen'

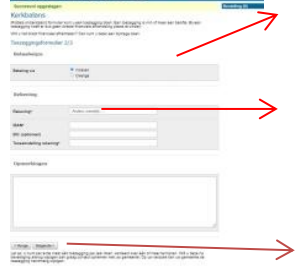

In dit scherm, Toezeggingsformulier 2/3 kiest u voor betaalwijze incasso of overige. opmerking: *Eigen periodieke overschrijving valt onder overige*. Bij betaalwijze incasso uw bankrekening invullen.

## Selecteer 'Volgende'

In dit scherm, deel 3, controleert u de gegevens op juistheid.

Mocht u fouten tegenkomen dan kunt u op vorige klikken en de fouten corrigeren. De gegevens worden pas verwerkt/opgeslagen nadat u op <u>opslaan</u> klikt

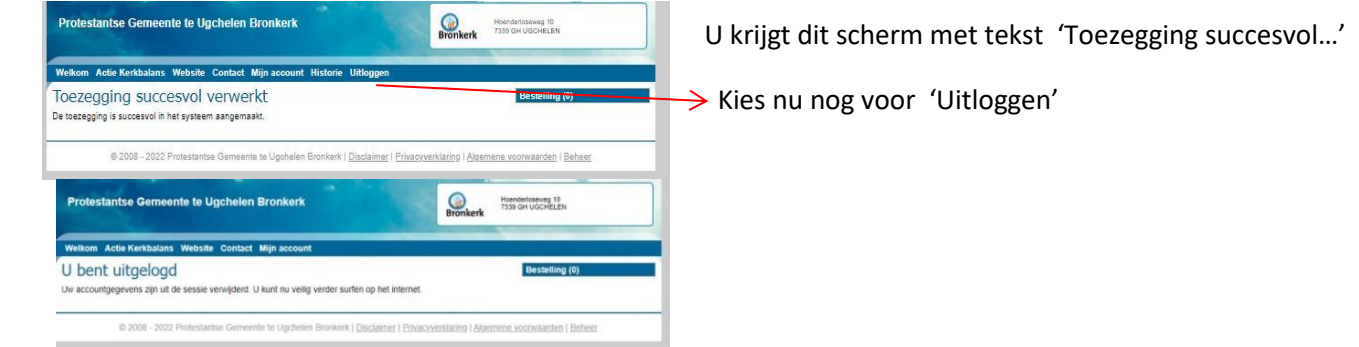

U ontvangt via de mail een bevestiging van uw toezegging met vermelding van het jaarbedrag, de gekozen betaalwijze en de termijnen.

Ook ontvangt u via de mail een bevestiging van het aangemaakte account met vermelding dat uw account nog niet geaccrediteerd (nog niet goedgekeurd) is. Na goedkeuring door de bijdrageadministratie Bronkerk ontvangt u hiervan een bevestigingsmail. Daarna kunt u weer opnieuw inloggen in het account onder 'terugkerende bezoeker' en de gegevens zelf weer inzien onder de knop 'Historie'. Hier ziet u overzicht toezeggingen en dan door op het *loepje* links onderin te klikken ziet u de toezeggingsdetails. *Opmerking: Vergeet niet om uit te loggen.* 

Mocht u vragen hebben of graag hulp ontvangen bij het digitaal invoeren neem dan contact op via de mail: <u>bijdrageadministratie@bronkerk.nl</u> Zoals al eerder vermeld staat op de website van de Bronkerk een <u>uitgebreidere handleiding</u>.